令和7年度札幌市職員採用試験(大学の部・SPI方式) 第1次試験成績照会について

第1次試験不合格者に限り、第1次試験の成績及び順位の開示を請求することができます。

※ 順位の開示について

一般事務・学校事務:論文試験・集団面接対象者は、論文及び面接の成績を加味した順位一般技術:個別面接対象者は、面接の成績を加味した順位

なお、下記の場合は欠席扱いとなりますので、請求することができません。

- 1 一般事務・学校事務の論文試験対象者で、論文試験を受験しなかった場合
- 2 1次面接試験対象者で、面接試験(集団面接又は個別面接)を受験しなかった場合

また、令和7年10月採用枠と令和8年4月採用枠を併願している場合、不合格となった採用枠の成 績について請求することができます(両方の採用枠とも第1次試験に合格している場合は、請求がで きません)。

| 一般事務(行政コース・福祉コース)、学校事務  |                                                             |  |  |  |
|-------------------------|-------------------------------------------------------------|--|--|--|
| 手続名                     | 令和7年度 札幌市職員採用試験(大学の部・SPI方式)<br>第1次試験成績照会( <mark>事務</mark> ) |  |  |  |
| 請求期間                    | 令和7年5月30日(金)~6月29日(日)【受信分有効】                                |  |  |  |
| 一般技術(土木·建築·電気·機械·衛生·造園) |                                                             |  |  |  |
| 手続名                     | 令和7年度 札幌市職員採用試験(大学の部・SPI方式)<br>第1次試験成績照会( <mark>技術</mark> ) |  |  |  |
|                         |                                                             |  |  |  |

※ 請求期間や手続名を誤って請求した場合、成績開示はできませんので、よくご確認のうえ、請求 してください。

|              | 「令和7年度 札<br>票)」の写真デ-                                                                                  | 幌市職員採用試験<br>-タ                                                               | <b>後(大学の部</b>                                                    | ・SPI方式)受                                                                 | 験番号通知書(受験      |  |
|--------------|----------------------------------------------------------------------------------------------------|------------------------------------------------------------------------------|------------------------------------------------------------------|--------------------------------------------------------------------------|----------------|--|
|              | <ul> <li>※「試験名」「試験区分」「受験番号」「受験者氏名」がすべて映っている写真データを用意してください。</li> <li>※<u>顔写真データではありません</u>。</li> </ul> |                                                                              |                                                                  |                                                                          |                |  |
|              | ※スクリーンショットでも可                                                                                         |                                                                              |                                                                  |                                                                          |                |  |
|              | 【写真データのイ                                                                                              | <b>、</b> メージ】                                                                |                                                                  |                                                                          |                |  |
| 請求に<br>必要なもの |                                                                                                    | 令和7年度 札幌                                                                     | 視市職員採用試験(<br>受験番号通知書(受                                           | 大学の部・SPI方式)<br>2験票)                                                      |                |  |
|              |                                                                                                    | 試験区分                                                                         | 受験器<br>第1次                                                       | 号<br>※一般事務・学校事務のみ<br>試験(論文試験・集団面接)希望会場                                   |                |  |
|              |                                                                                                    | 今後の流れと注意事項                                                                   |                                                                  |                                                                          |                |  |
|              |                                                                                                    | 4月2日 (水) ~ 4 いる ない 4 いる ない 4 いる ない 4 いる ない 4 いる ない 4 いる ない 4 いる ない 4 いる 4 いる | 月2日(水)以降、速やか(<br>。各テストセンターの状況(<br>があります。受験期間終了[<br>早めの日程を予約してくだ: | こテストセンターの受験登録を行ってくた<br>こよっては、希望する日時で受験できない<br>日付近に予約が集中しますので、余裕をお<br>さい。 | (注)場合の         |  |
|              |                                                                                                    |                                                                              | 「林光山絵木の巫殿前」。 白5                                                  | ア第のパリコン・フラートフェンの計算                                                       | <u><u></u></u> |  |

|               | 請求手続きは、上記期間内に「北海道電子自治体共同システム」の「北海道電子申<br>請サービス」から以下のとおり行ってください。<br>(スマートフォンでも手続可能)                                                                                                    |
|---------------|----------------------------------------------------------------------------------------------------|
| 開示請求の<br>方法   | <ol> <li>1 「北海道電子申請サービス」にアクセス</li> <li>2 「申請先の選択」画面から「札幌市」を選択</li> <li>3 「手続の選択」画面から該当する手続名を選択</li> <li>4 「手続案内」画面で手続方法等をよく確認し、画面下部「電子申請をする」を<br/>選択</li> <li>5 「ログイン」画面で利用者IDとパスワードを入力し、「ログイン」を選択<br/>(利用者IDまたはパスワードを忘れた方は<u>こちら</u>)</li> <li>6 「申請書入力」画面で必要事項を入力し、「次へ」を選択</li> <li>7 「添付資料選択画面」に遷移し、画面に従ってあらかじめ用意した受験票の写<br/>真データ(イメージは前頁参照)を挿入し、「次へ」を選択</li> <li>8 「送信内容確認」画面の「申請書表示」を押し、入力内容を確認(※写真が正<br/>しく表示されない場合は、「戻る」を押し、再度正しく写真を挿入)</li> <li>9 「送信内容確認」画面の「送信」を押し、「送信完了」画面を確認</li> <li>10 送信完了後まもなく、申請受付メールが送信されるので受信を確認(受信がな<br/>い場合は申請情報が正しく送信されていない可能性があるため注意)</li> </ol> |
| 開示結果の<br>確認方法 | <ol> <li>1 <u>開示請求期間終了後</u>に、請求者へ「通知書発行のお知らせ」メールを送信</li> <li>2 メール受信後、「<u>北海道電子申請サービス</u>」にアクセスし、ログイン</li> <li>3 申請履歴より該当する手続名の「詳細」を選択</li> <li>4 「結果通知書」の「表示」を選択し、開示結果を確認</li> <li>※ 郵送による開示結果の通知はありませんので、ご注意ください。</li> </ol>                                                                                                    |